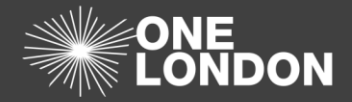

## How to Maintain a Data Processing Contract (QRG)

This Quick Reference Guide covers the following topics:

- 1. Edit & Update your organisations DPC
- 2. Upload a New Version of a document in your organisations DPC
- 3. Delete a document from your organisations DPC
- 4. Mark your DPC as Private (Restrict others from viewing the DPC)
- 5. To terminate a data processing contract

### 1. Edit & Update your organisations DPC

| Dashboard         | ISA - Registry    | ISA - Management    | DPC              | Data Sharing    | Activity      | Organisati     | on Profile  | User Preferences | Reports     |             |          |                 |                       |
|-------------------|-------------------|---------------------|------------------|-----------------|---------------|----------------|-------------|------------------|-------------|-------------|----------|-----------------|-----------------------|
| ISA - Registry >  | > Edit Details    |                     |                  |                 |               |                |             |                  |             |             |          |                 |                       |
| Details DPIA      | DPIA Risks/Issues | e-ISA Details e-ISA | A Data Directory | DPCs Organ      | isations Non- | Registered Org | anisations  | Contacts         |             |             |          |                 | Previous Next         |
| Data Processing C | ontracts          |                     |                  |                 |               |                |             |                  |             |             |          |                 |                       |
| + Add DPC         |                   |                     |                  |                 |               |                |             |                  |             |             |          |                 |                       |
| Create Date       | DPC Title         |                     |                  | Organisation    |               |                | Туре        |                  | From Date   | To Date     | Status   |                 |                       |
| 20-Nov-2018       | 2nd Pan Lond      | don Training IDPC   | 1                | DROP1 TEST ORG2 |               |                | Data Proces | sing Contract    | 01-Nov-2018 | No end date | Accepted | Delete          | ÷                     |
|                   |                   |                     |                  |                 |               |                |             |                  |             |             |          |                 | Previous Next         |
|                   |                   |                     |                  |                 |               |                |             |                  |             |             |          | Save and stay S | ave and return Cancel |

- 1. To amend information in your organisations DPC, select the 'DPC' tab from the navigations bar
- 2. Select the DPC title that you want to edit from the list of existing DPCs that your organisation is hosting

| Dashboard          | B                   | 6A - Registry                                                                                                    | ISA - Management | DPC Dat         | ta Sharing Activity | Organisation Prof | le User Preferences | Reports        |                               |        |
|--------------------|---------------------|----------------------------------------------------------------------------------------------------|------------------|-----------------|---------------------|-------------------|---------------------|----------------|-------------------------------|--------|
| DPC > Ec           | lit Deta            | ls                                                                                                    |                  |                 |                     |                   |                     |                |                               |        |
| Details            | Organisati          | ons ISAs                                                                                                    |                  |                 |                     |                   |                     |                | Previous                      | Next   |
| Re                 | ference             | SWL/NOODS/1022                                                                                                    | 254/DPC 🕦        |                 |                     |                   |                     |                |                               |        |
| 1                  | Title 🚹             | 2nd Pan London Tra                                                                                                    | aining IDPC      |                 |                     |                   |                     |                |                               |        |
|                    | Туре                | Data Processing Co                                                                                                    | ontract          |                 |                     |                   |                     |                |                               | ٣      |
| Back               | kground             | Test DPC for training                                                                                                    | 9                |                 |                     |                   |                     |                |                               |        |
|                    |                     |                                                                                                    |                  |                 |                     |                   |                     |                |                               |        |
|                    |                     |                                                                                                    |                  |                 |                     |                   |                     |                |                               |        |
|                    | Created             | 20-Nov-2018 10:01                                                                                                    |                  |                 |                     |                   |                     |                |                               |        |
| Val                | id From             | 01/11/2018                                                                                                    |                  | То              | dd/mm/yyyy          |                   | No Expiry Date      |                |                               |        |
| Expiry Noti        | ification<br>Date   | dd/mm/yyyy                                                                                                    |                  | Review<br>Date  | 31/10/2019          | 0                 |                     |                |                               |        |
| Visible<br>organis | to other<br>ations? | Yes                                                                                                    |                  |                 | ۲                   |                   |                     |                |                               |        |
|                    | Owner               | DROP1 TEST OR                                                                                                    | 32               |                 |                     |                   |                     |                |                               |        |
| Doc                | uments              | Number of the second second se |                  |                 |                     |                   |                     |                |                               |        |
|                    |                     | version                                                                                                    | 20-Nov-2018      | DPC - Copy docx |                     | Contract          | Training PDC        | Reason         | New Version Delete            | *      |
|                    |                     | 4                                                                                                    | 201101-2010      | on of Copylabox |                     | Contract          | numing POO          | lindal version | New Version Delete            | Ŧ      |
|                    |                     |                                                                                                    |                  |                 |                     |                   |                     |                | Previous                      | s Next |
|                    |                     |                                                                                                    |                  |                 |                     |                   |                     |                | Save and stay Save and return | Cancel |

- 3. Amend the fields as necessary
- 4. Once you have finished amending the fields, click the **Save and stay** (Save and stay or the **Save and return** ) button to commit the changes

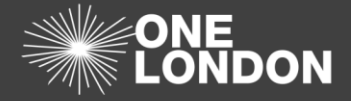

2. Upload New Version of a document in your organisations DPC

| Dashboard                        | ISA - Registry ISA - Management                      | DPC Data Sharing             | Activity Organisation Pro        | rofile User Preferences | Reports     |             |          |                             |         |
|----------------------------------|------------------------------------------------------|------------------------------|----------------------------------|-------------------------|-------------|-------------|----------|-----------------------------|---------|
| ISA - Registry ><br>Details DPIA | Edit Details<br>DPIA Risks/Issues e-ISA Details e-IS | SA Data Directory DPCs Organ | isations Non-Registered Organisa | ations Contacts         |             |             |          | Previo                      | us Next |
| Data Processing C<br>+ Add DPC   | ontracts                                             |                              |                                  |                         |             |             |          |                             |         |
| Create Date                      | DPC Title                                            | Organisation                 | Туре                             | pe                      | From Date   | To Date     | Status   |                             |         |
| 20-Nov-2018                      | 2nd Pan London Training IDPC                         | DROP1 TEST ORG2              | Data                             | ta Processing Contract  | 01-Nov-2018 | No end date | Accepted | Delete                      | ÷       |
|                                  |                                                      |                              |                                  |                         |             |             |          | Previo                      | us Next |
|                                  |                                                      |                              |                                  |                         |             |             |          | Save and stay Save and rets | m Cance |

- 1. To upload a new version of a DPC contract to your organisations DPC, select the 'DPC' tab from the navigation bar
- 2. Select the DPC title that you want to update

| Documents | % Upload New |         |             |                 |          |              |                 |                                      |  |  |  |  |
|-----------|--------------|---------|-------------|-----------------|----------|--------------|-----------------|--------------------------------------|--|--|--|--|
|           |              | Version | Date        | Title           | Category | Description  | Reason          |                                      |  |  |  |  |
|           |              | 1       | 20-Nov-2018 | DPC - Copy.docx | Contract | Training PDC | Initial Version | New Version Delete                   |  |  |  |  |
|           |              |         |             |                 |          |              |                 | Previous Next                        |  |  |  |  |
|           |              |         |             |                 |          |              |                 | Save and stay Save and return Cancel |  |  |  |  |

 At the 'Documents' section at the bottom of the 'DPC > Edit Details' screen, select the New Version ( New Version ) button adjacent to the document title

| Provide detail                                           | s >>                                                                                                    |  |  |  |  |  |  |  |  |  |  |
|----------------------------------------------------------|----------------------------------------------------------------------------------------------------|--|--|--|--|--|--|--|--|--|--|
| If you do <b>not</b> w<br>checkbox 'v<br>selected. Pleas | If you do <b>not</b> wish to make your DPC visible to others, ensure that the checkbox 'visible to other organisations' in the tab details is not selected. Please note that the title and dates will be visible to RSUs or if this DPC is allocated to an ISA.<br>If you would like to share the DPC, ensure that checkbox is ticked on |  |  |  |  |  |  |  |  |  |  |
| If you would lik                                         | If you would like to share the DPC, ensure that checkbox is ticked on<br>the DPC details tab.                                                                                                    |  |  |  |  |  |  |  |  |  |  |
| Reason                                                   | Updated version                                                                                                    |  |  |  |  |  |  |  |  |  |  |
| Title                                                    | DPC - Copy.docx updated                                                                                                    |  |  |  |  |  |  |  |  |  |  |
| Description                                              | Training DPC                                                                                                    |  |  |  |  |  |  |  |  |  |  |
| Category                                                 | Contract •                                                                                                    |  |  |  |  |  |  |  |  |  |  |
|                                                          | Choose File                                                                                                    |  |  |  |  |  |  |  |  |  |  |
|                                                          | Max file size: 20240 KE                                                                                                    |  |  |  |  |  |  |  |  |  |  |

- 4. The 'Provide details' pop-up dialog box will be displayed
- 5. Enter a reason for this update and amend any fields as necessary
- 6. Select the **Choose File...** (Choose File...) button to search and uploaded the new document

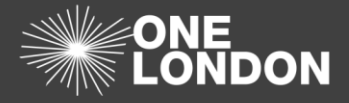

# How to Maintain a Data Processing Contract (QRG)

Once you have finished uploading the document, click the Save and stay (
 Save and stay ) to view and ensure the new version has been created or the Save and
 return ( Save and return ) button to commit the changes

### 3. Delete a document from your organisations DPC

**Note**: You must have at least one document with the category 'Contract' otherwise you will not be able to delete the document.

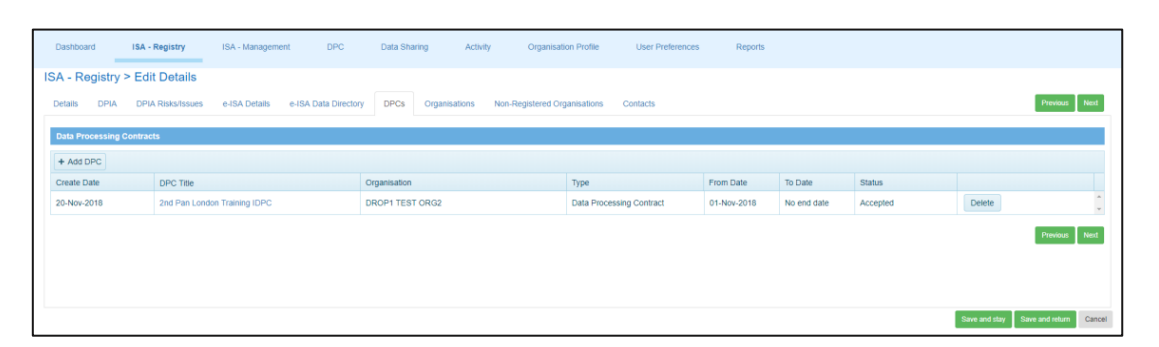

- 1. To delete a document from your organisations DPC, select the 'DPC' tab from the navigations bar
- 2. Select the DPC title that you want to remove the document from

| Documents | ts % Upload New |         |             |                 |          |              |                 |                               |        |  |  |  |
|-----------|-----------------|---------|-------------|-----------------|----------|--------------|-----------------|-------------------------------|--------|--|--|--|
|           |                 | Version | Date        | Title           | Category | Description  | Reason          |                               |        |  |  |  |
|           | •               | 2       | 23-Nov-2018 | DPC - Copy.docx | Contract | Training PDC | Updated version | New Version Delete            | *      |  |  |  |
|           |                 |         |             |                 |          |              |                 | Previous                      | Next   |  |  |  |
|           |                 |         |             |                 |          |              |                 | Save and stay Save and return | Cancel |  |  |  |

 An the 'Documents' section at the bottom of the 'DPC > Edit Details' screen, select the **Delete** ( × Delete ) button adjacent to the document title

| Confirm delete | 9                                           | × |
|----------------|---------------------------------------------|---|
| Reason         | Provide the reason for this delete.         |   |
| Check th       | is to delete all versions of this document. |   |
|                | Delete                                      |   |

- 4. The 'Confirm delete' pop-up dialog box will be displayed
- If the document has more than one version, you will be given the option to delete all versions of the document. Select the check box if you wish to delete all versions of this document
- 6. Provide a reason for this delete and then select the **Delete** ( Delete ) button to remove the document(s) from the DPC

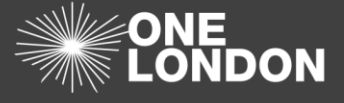

7. Once you are done, click the Save and stay ( Save and stay ) to review your deletion or

the **Save and return** ( Save and return ) button to commit the changes

4. Mark your DPC as Private (Restrict others from viewing the DPC)

| Dashboard                        | ISA - Registry    | ISA - Management    | DPC              | Data Sharing | Activity    | Organisati         | ion Profile           | User Preferences | Reports   |         |        |               |                      |
|----------------------------------|-------------------|---------------------|------------------|--------------|-------------|--------------------|-----------------------|------------------|-----------|---------|--------|---------------|----------------------|
| ISA - Registry ><br>Details DPIA | DPIA Risks/Issues | e-ISA Details e-IS/ | A Data Directory | DPCs Orga    | nisations N | Ion-Registered Org | ganisations           | Contacts         |           |         |        |               | Previous Next        |
| Data Processing C + Add DPC      | ontracts          |                     |                  |              |             |                    |                       |                  |           |         |        |               |                      |
| Create Date                      | DPC Title         | an Training IDPC    | 0                | rganisation  |             |                    | Type<br>Data Processi | ng Contract      | From Date | To Date | Status | Delete        | •                    |
|                                  |                   |                     |                  |              |             |                    |                       |                  |           |         |        |               | Previous Next        |
|                                  |                   |                     |                  |              |             |                    |                       |                  |           |         |        |               |                      |
|                                  |                   |                     |                  |              |             |                    |                       |                  |           |         |        |               |                      |
|                                  |                   |                     |                  |              |             |                    |                       |                  |           |         |        | Save and stay | Save and return Cano |

- 1. To mark your DPC as private and restrict other organisation from viewing the DPC details, select the 'DPC' tab from the navigation bar
- 2. Select the DPC you want to mark as private

| Dashboard             | 15            | SA - Registry         | ISA - Management | DPC Data :      | Sharing Activity | Organisation Profile | e User Preferences | Reports       |    |               |                 |        |
|-----------------------|---------------|-----------------------|------------------|-----------------|------------------|----------------------|--------------------|---------------|----|---------------|-----------------|--------|
| DPC > Edit            | Detai         | ls                    |                  |                 |                  |                      |                    |               |    |               |                 |        |
| Details Or            | rganisatio    | ons ISAs              |                  |                 |                  |                      |                    |               |    |               | Previous        | Next   |
| Refer                 | rence         | SWL/NOODS/10225       | 54/DPC 🚺         |                 |                  |                      |                    |               |    |               |                 |        |
| Title                 | e 🚺           | 2nd Pan London Train  | ning IDPC        |                 |                  |                      |                    |               |    |               |                 |        |
|                       | Type          | Data Processing Con   | ntract           |                 |                  |                      |                    |               |    |               |                 | •      |
| Backgro               | ound          | Test DPC for training |                  |                 |                  |                      |                    |               |    |               |                 |        |
|                       |               |                       |                  |                 |                  |                      |                    |               |    |               |                 |        |
|                       |               |                       |                  |                 |                  |                      |                    |               |    |               |                 |        |
|                       | - stad        | 20-Nov-2018 10:01     |                  |                 |                  |                      |                    |               |    |               |                 |        |
| Cre                   | eated         | 201101-2010 10.01     |                  |                 |                  |                      |                    |               |    |               |                 |        |
| Valid F               | From          | 01/11/2018            |                  | То              | ocimmiyyyy       |                      | No Expiry Date     |               |    |               |                 |        |
| Expiry Notifica       | ation<br>Date | dd/mm/yyyy            | Ē                | Review<br>Date  | 31/10/2019       |                      |                    |               |    |               |                 |        |
| Visible to organisate | other         | Yes                   |                  |                 | •                |                      |                    |               |    |               |                 |        |
|                       | 0             |                       |                  |                 |                  |                      |                    |               |    |               |                 |        |
| 0                     | wner          | DROP1 TEST ORG        | 2                |                 |                  |                      |                    |               |    |               |                 |        |
| Docum                 | nents         | % Upload New          |                  |                 |                  |                      |                    |               |    |               |                 |        |
|                       |               | Version               | Date             | Title           |                  | Category             | Description        | Reason        |    |               |                 |        |
|                       |               | • 2                   | 23-Nov-2018      | DPC - Copy.docx |                  | Contract             | Training PDC       | Updated versi | on | New Version   | Delete          | w      |
|                       |               |                       |                  |                 |                  |                      |                    |               |    |               | Previous        | Next   |
|                       |               |                       |                  |                 |                  |                      |                    |               |    | Save and stay | Save and return | Cancel |

- 3. In the 'Details' tab, ensure 'visible to other organisations?' is set to No
- 4. Once you are done, click the Save and stay (Save and stay) or the Save and return

( Save and return ) button to commit the changes

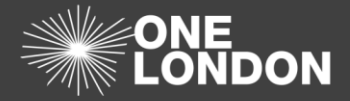

### 5. To terminate a Data Processing Contract

| Dashboard                                    | ISA - Registry | ISA - Management | DPC | Data Flow | Activity | Organisation Profile         | User Preferences | Reports                          |                 |
|----------------------------------------------|----------------|------------------|-----|-----------|----------|------------------------------|------------------|----------------------------------|-----------------|
| DPC Title                                    | Reference      | Any Status       | ¥   | Алу Туре  | ¥        |                              |                  | Apply Filter                     | Clear Filte     |
| Export to Exce                               | н              |                  |     |           |          |                              |                  |                                  |                 |
| Export to Exce                               | ł              |                  |     |           |          | Туре                         | ISAs Fr          | rom Date To D                    | ate             |
| Export to Exce<br>Title<br>DPC Any Qualifier | ll             |                  |     |           |          | Type<br>Data Processing Deed | ISAs Fr          | rom Date To 0<br>2-Feb-2018 21-6 | late<br>eb-2019 |

- 1. To terminate or end an existing data processing contract, select the 'DPC' tab
- 2. Select the DPC you want to terminate from the list of existing DPC Titles

| Dashboar          | d I                | SA - Registry      | ISA - Management | DPC            | Data Flow Activity | Organisation Pro | ofile User Preference | ces Reports |                 |               |                 |        |
|-------------------|--------------------|--------------------|------------------|----------------|--------------------|------------------|-----------------------|-------------|-----------------|---------------|-----------------|--------|
| DPC > E           | dit Deta           | ils                |                  |                |                    |                  |                       |             |                 |               |                 |        |
| Details           | Organisati         | ons ISAs           |                  |                |                    |                  |                       |             |                 |               | Previous        | Next   |
| R                 | leference          | NWL/NOODS/102      | 458/DPC 1        |                |                    |                  |                       |             |                 |               |                 |        |
|                   | Title              | DPC Any Qualified  |                  |                |                    |                  |                       |             |                 |               |                 |        |
|                   | Туре               | Data Processing D  | leed             |                |                    |                  |                       |             |                 |               |                 | ۳      |
| De                | scription          | DPC Any Qualified  |                  |                |                    |                  |                       |             |                 |               |                 |        |
|                   |                    |                    |                  |                |                    |                  |                       |             |                 |               |                 |        |
|                   |                    |                    |                  |                |                    |                  |                       |             |                 |               |                 |        |
|                   | Created            | 22-Feb-2018 09:5   | 1                |                |                    |                  |                       |             |                 |               |                 |        |
| Va                | alid From          | 22/02/2018         | m                | То             | 21/02/2019         | 0                | No Expiry Date        |             |                 |               |                 |        |
| Expiry Not        | tification<br>Date | 01/02/2019         |                  | Review<br>Date | dd/mm/yyyy         | 1                |                       |             |                 |               |                 |        |
| Visible<br>organi | to other isations? | Yes                |                  |                | Ŧ                  |                  |                       |             |                 |               |                 |        |
|                   | 0<br>Owner         | Any Qualified Part | ner2             |                |                    |                  |                       |             |                 |               |                 |        |
| Do                | cuments            | Number 2018 New    |                  |                |                    |                  |                       |             |                 |               |                 |        |
|                   |                    | Version            | Date             | Title          |                    | Category         | Description           |             | Reason          |               |                 |        |
|                   |                    | 1                  | 22-Feb-2018      | dfs            |                    | Contract         | dasfasd               |             | Initial Version | New Version   | Delete          | *      |
|                   |                    |                    |                  |                |                    |                  |                       |             |                 |               | Previous        | Next   |
|                   |                    |                    |                  |                |                    |                  |                       |             | l               | Save and stay | Save and return | Cancel |

- 3. On the DPC 'Details' tab, change the valid 'To' field (that is adjacent to the 'Valid From' field), to the date that you want to terminate the DPC
- 4. Update the 'Expiry Notification Date' accordingly so that it is before or the same date as the expiry date

| <b>ote</b> : You cannot save record if the notification date is after the 'Valid To' date. Ensure to prrect this.                                        |    |
|----------------------------------------------------------------------------------------------------|----|
| Expiry Notification Date must be between the Valid From and Valid To dates.                                                                              |    |
| <ul> <li>5. Once done, click the Save and stay (Save and stay) or the Save and return</li> <li>(Save and return) button to commit the changes</li> </ul> |    |
| ote: The DPC Expired category in Summary section of the Dashboard will indicate to an                                                                    | ny |

organisation associated with this DPC that it has now expired.